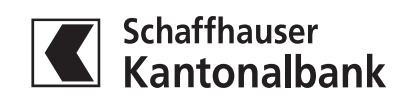

# Neuregistrierung für SHKB TWINT App

Diese Anleitung zeigt Ihnen Schritt für Schritt, wie Sie sich einfach und schnell für SHKB TWINT registrieren.

## 1. SHKB TWINT App öffnen und «Starten» wählen

2. Neuregistrierung: «Ja, ich bin neu bei SHKB TWINT» wählen und mit «Weiter» bestätigen.

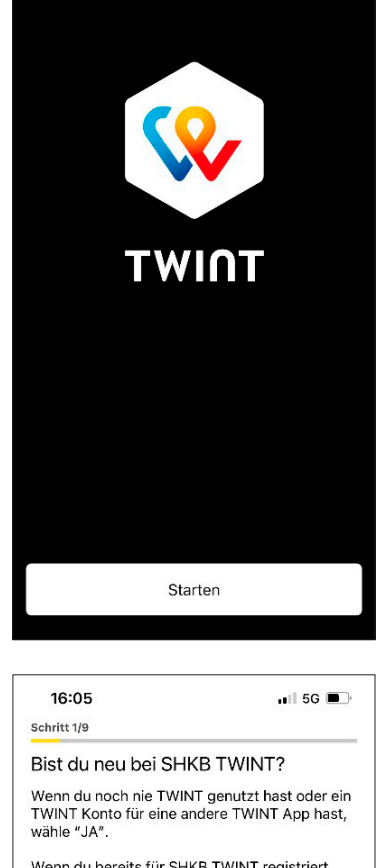

Wenn du bereits für SHKB TWINT registriert bist und du die App neu installiert hast oder auf einem anderen Gerät anmelden möchtest, wähle "NEIN".

Die SHKB TWINT App ist für alle Kundinnen und Kunden mit einem Paket der Schaffhauser Kantonalbank kostenlos. Ohne SHKB-Paket kostet SHKB TWINT 30 Franken pro Jahr.

📀 JA, ich bin neu bei SHKB TWINT

NEIN, ich bin schon SHKB TWINT Nutzer

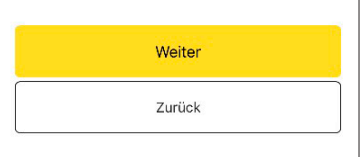

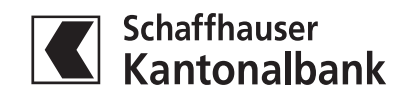

### 3. Telefonnummer von Ihrem Smartphone eingeben

| 14:08                                                                | 📲 5G 🔳                                                                                                    |
|----------------------------------------------------------------------|----------------------------------------------------------------------------------------------------|
| Los geht<br>Gib deine                                                | 'S<br>Mobile-Nummer ein.                                                                                                    |
|                                                                      | Mobile-Nummer                                                                                                    |
| Mit der Bestä<br>die <u>Teilnahm</u><br>bin einversta<br>TWINT erhäl | tigung meiner Mobile-Nummer akzeptiere ich<br><u>sbedingungen</u> und <u>Datenschutzerklärung</u> . Ich<br>nden, dass die Bank Entschädigungen von<br>S. |
|                                                                      | Weiter                                                                                                    |
|                                                                      |                                                                                                    |

| de. | 16:05                                                                     | 📲 5G 🔳                        |
|-----|---------------------------------------------------------------------------|-------------------------------|
| r»  | Schritt 3/9                                                               |                               |
|     | SMS erhalten?                                                             |                               |
|     | Wir haben dir per SMS eine<br>an folgende Nummer gesch<br>+4179 689 32 39 | en Aktivierungscode<br>hickt: |
|     | Fünfstellige                                                              | r Code                        |
|     | SMS erneut an                                                             | 0/5                           |
|     | Weite                                                                     | r                             |

| Schritt 4                 | )5<br>/9                                  | ∎I 5G <b>■</b>                                    | Ĵ   |
|---------------------------|-------------------------------------------|---------------------------------------------------|-----|
| Siche<br>Schütz<br>sechss | r ist sich<br>e dein digi<br>telligen Pli | <b>1er</b><br>itales Portemonnaie mit einer<br>N. |     |
|                           | PIN d                                     | lefinieren (6 Zahlen)                             |     |
|                           | PIN b                                     | estätigen (6 Zahlen)                              | 0/6 |
|                           | Tou                                       | ich/Face ID aktivieren.                           | 0/6 |
|                           |                                           |                                                   |     |

Zurück

### 4. Sie erhalten eine SMS mit dem Zugangscode. Geben Sie diesen ein und wählen Sie «Weiter»

5. Geben Sie einen individuelle PIN-Code ein (6 Zahlen) und bestätigen Sie diesen in der zweiten Zeile.

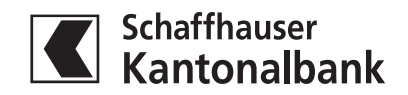

6. Geben Sie Ihre E-Banking Vertragsnummer und Ihr E-Banking Passwort ein.

| 16:06                           | 📲 5G 🗩 |
|---------------------------------|--------|
| Schritt 5/9                     |        |
|                                 |        |
| E-Banking Login                 |        |
| Melde dich mit deinen E-Banking | -      |
| Anneideimornationen an.         |        |
| Vertragsnummer                  |        |
| Passwort                        |        |
|                                 |        |
| Weiter                          |        |
|                                 |        |

7. Wählen Sie das Konto aus, auf dem Sie TWINT Transaktionen belasten/gutschreiben wollen (Anzeige der letzten 4 Ziffern Ihrer IBAN-Nummer).

| 16:<br>Sobritt | 07                                | ••II 5G 🗩 |
|----------------|-----------------------------------|-----------|
| Kont           | o auswählen                       |           |
| Welch<br>verwe | es Konto möchtest du für<br>nden? | TWINT     |
| 0 (            |                                   | 3101      |
| 0              |                                   | 3655      |
| $\bigcirc$     |                                   | 7822      |
| $\bigcirc$     |                                   | 1702      |
| 0              |                                   | 3703      |
|                | Weiter                            |           |
|                |                                   |           |

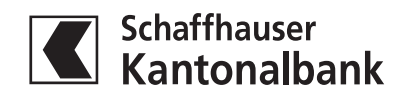

8. Wählen Sie aus, ob Ihnen Rabatt- und Sonderangebote in der SHKB TWINT App angeboten werden sollen.

#### 9. Falls Sie Rabatt- und Sonderangebote erhalten möchten, bestätigen Sie die entsprechenden Bedingungen mit «Weiter»

| 16:07                                                                                                    | 📲 5G 🔳                                                                                                    |
|----------------------------------------------------------------------------------------------------|----------------------------------------------------------------------------------------------------|
| Schritt 7/9                                                                                                    |                                                                                                    |
| Einfach profitieren                                                                                                    |                                                                                                    |
| TWINT steht für mehr a<br>bekommst du Rabatte u<br>zu dir passen. Die App k<br>Nutzungsdaten persona<br>anzeigen. Natürlich kan<br>Einstellungen der App je | ls Bezahlen. Mit TWINT<br>Ind Sonderangebote, die<br>kann dir anhand deiner<br>alisierte Angebote<br>nst du dies in den<br>ederzeit anpassen. |
| Möchtest du diese Ange                                                                                                    | ebote erhalten?                                                                                                    |
| 🔵 Ja, gerne.                                                                                                    |                                                                                                    |
| Nein, danke. Ich mö<br>Angebote erhalten.                                                                                                    | ichte zurzeit keine                                                                                                    |
| We                                                                                                    | eiter                                                                                                    |
|                                                                                                    |                                                                                                    |

| 16:07                                                       | 📶 5G 🗩                   |
|-------------------------------------------------------------|--------------------------|
| Schritt 8/9                                                 |                          |
| Angebote von Dritten                                        |                          |
| Du kannst dich ausdrücklich<br>einverstanden erklären, dass | damit<br>TWINT Daten für |

| einverstanden erklären, dass TWINT Daten für |
|----------------------------------------------|
| personalisierte Werbung und digitale Coupons |
| sammeln, auswerten und weiter verwenden      |
| darf.                                        |

Du kannst dir sicher sein: TWINT gibt nur anonymisierte Daten an Geschäftskunden und / oder Dritte weiter.

#### Haftungsausschluss

Für Inhalte, Angebote, Meldungen und Treueprogramme in der App ist der jeweilige Anbieter verantwortlich. Eine Haftung seitens TWINT im Zusammenhang mit der Erfüllung dieser Leistungen ist ausgeschlossen. Es gelten die Teilnahmebedingungen.

| Weiter |  |
|--------|--|
| Zurück |  |

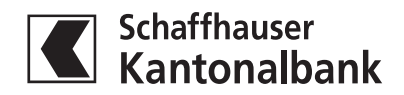

10. Sie können verschiedene Benachrichtigungsoptionen wählen. Bestätigen Sie Ihre Auswahl mit «Weiter»

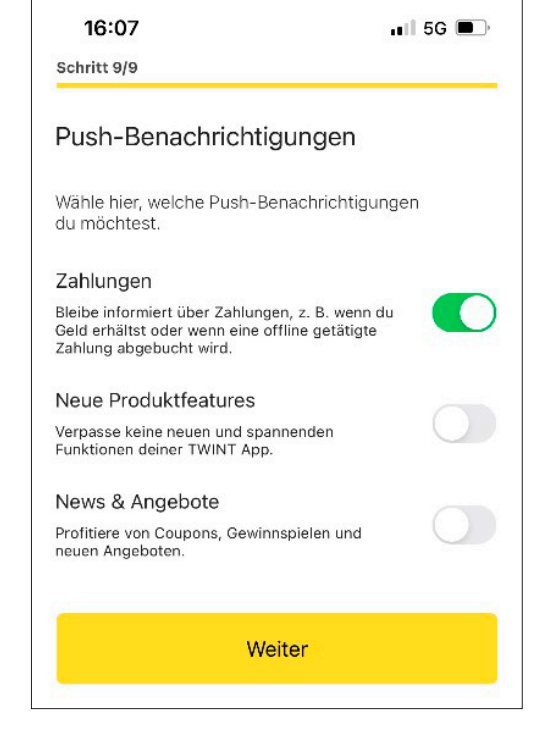

<text><text><text><text><text><text>

11. Sie haben sich erfolgreich registriert. Jetzt können Sie SHKB TWINT sofort bis zu einer Maximallimite von CHF 500 (CHF 100 pro Transaktion) sofort nutzen.

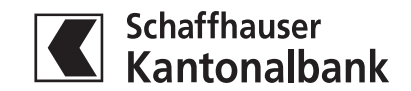

Aus Sicherheitsgründen erhalten Sie in den nächsten Tagen einen Aktivierungsbrief mit dem QR-Code für den definitiven Abschluss Ihrer Registrierung (per Post oder als E-Dokument). Dazu scannen Sie den QR-Code aus dem Brief mit dem QR-Leser in der SHKB TWINT App. Danach können Sie SHKB TWINT in vollem Umfang nutzen (siehe Limiten unter Punkt 12.) Achtung: Schliessen Sie die Aktivierung durch Übernahme des QR-Codes aus dem Aktivierungsbrief innerhalb von 30 Tagen ab. Ansonsten wird Ihre Registrierung gelöscht.

#### 12. Limiten: Nach Abschluss der Registrierung mit dem Aktivierungsbrief verfügen Sie bei ausreichendem Kontoguthaben über folgende Limiten:

|                 | Geldtransfer unter Freunden Bekannten | Bezahlen bei Händlern/Dienstleistern<br>und Online-Shops |
|-----------------|---------------------------------------|----------------------------------------------------------|
| Pro Transaktion | CHF 1'000                             | CHF 3'000                                                |
| Pro Tag         | CHF 1'000                             | CHF 3'000                                                |
| Pro Monat       | CHF 4'000                             | CHF 5'000                                                |